## Настройка фискального регистратора (Штрих М) Ошибка : "Код товара не распознан"

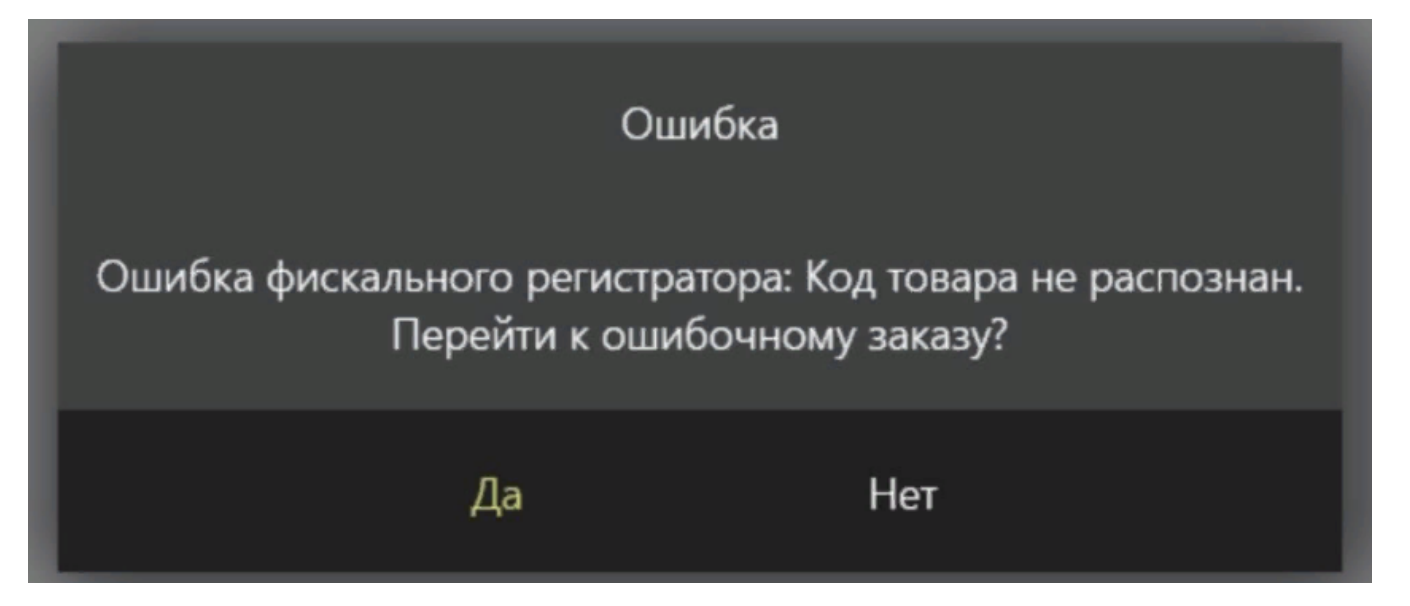

- 1. Открываем драйвер ККТ ( обычно он есть у вас уже на рабочем столе главной кассы )
- 2. Нужно проверить версию ПО (программного обеспечения), значение должно быть С.3 или D.3., сборка ПО 62553 (Особо е внимание надо уделить не только на версию, но и на дату ПО от 01.11.2023)

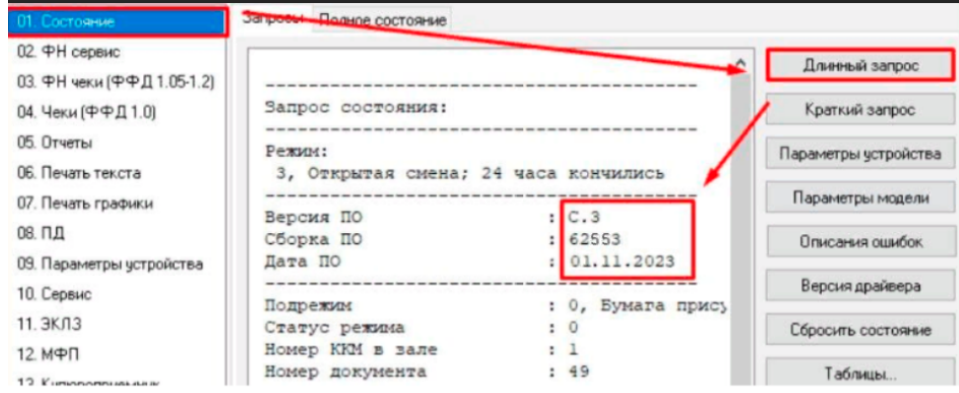

## 3. Переходи в раздел "Таблицы"

| Файл Язык Справка                   |                                    |
|-------------------------------------|------------------------------------|
| 01. Состояние Запросы Полное состоя | 3                                  |
| 02. ФН сервис                       | <ul> <li>Длинный запрос</li> </ul> |
| 03. ФН чеки (ФФД 1.05-1.2)          |                                    |
| 04. Чеки (ФФД 1.0)                  | Краткий запрос                     |
| 05. Отчеты                          | Параметры устройства               |
| 06. Печать текста                   |                                    |
| 07. Печать графики                  | Параметры модели                   |
| 08. ПД                              | Описания ошибок                    |
| 09. Параметры устройства            | Версия драйвера                    |
| 10. Сервис                          |                                    |
| 11. ЭКЛЗ                            | Сбросить состояние                 |
| 12. МФП                             | Таблицы                            |
| 13. Купюроприемник                  |                                    |
| 14. MasterPay-K                     | Заводской номер                    |
| 15. Модем                           |                                    |
| 16. БД чеков                        |                                    |
| 17. Онлайн платежи                  |                                    |
| 18. Прочее                          | ~                                  |
| <                                   | 2                                  |
| Резильтат: (0) Ошибок нет           | Пароль: 30                         |
|                                     | Ворист 2312 ис                     |
|                                     | Эзігис Закрыть                     |
| Принято:                            | Unepatop:(0                        |

## 4. В списке находим : №17 Региональные настройки

| N÷ | Название                                 | Рядов | Поле ^ | Открыть       |
|----|------------------------------------------|-------|--------|---------------|
| 13 | Параметры термопечати                    | 1     | 4      | ~             |
| 14 | Sdcard status                            | 1     | 6      | Сорос настрое |
| 15 | Сервер транзакций                        | 1     | 6      | Munana Avanan |
| 16 | Сетевой адрес                            | 1     | 25     | импорт/экспор |
| 17 | Региональные настройки                   | 1     | 56     |               |
| 18 | Fiscal storage                           | 1     | 23     |               |
| 19 | Параметры офд                            | 1     | 11     |               |
| 20 | Статус обмена фн                         | 1     | 17     |               |
| 21 | Сетевые интерфейсы                       | 1     | 10     |               |
| 22 | Сетевой адрес wifi (устарела)            | 1     | 5      |               |
| 23 | Удаленный мониторинг и администрирование | 1     | 24     |               |
| 24 | Встраиваемая и интернет техника          | 1     | 14     |               |

# 5. Находим в таблице строку 41 Rus принимать все кт. По умолчанию значение стоит '1', нам нужно поменять значение на '2 '.

|      |                                       |          | _ |
|------|---------------------------------------|----------|---|
| Поле | Название                              | Значение | ^ |
| 24   | Rus формат узкого заголовка           | 0        |   |
| 25   | Rus автопечать тегов                  | 1        |   |
| 26   | Rus способ вычисления выручки         | 1        |   |
| 27   | Rus использовать футер чека           | 1        |   |
| 28   | Rus минимизация данных чека           | 0        |   |
| 29   | Скрывать пароль wifi в техпрогоне     | 1        |   |
| 30   | Rus выравнивание qr в кз              | 1        |   |
| 31   | Rus реплика документа фн              | 0        |   |
| 32   | Сбрасывать скорость гз при техпрогоне | 0        |   |
| 33   | Rus автоочистка нс при регистрации    | 0        |   |
| 34   | Rus группировать фиск. данные         | 1        |   |
| 35   | Rus строгий флк                       | 1        |   |
| 36   | Rus расшир. отв. на команды форм. фд  | 0        |   |
| 37   | Rus количество авансов                | 1        |   |
| 38   | Rus автокоррекция ставки ндс          | 1        |   |
| 39   | Rus новые заголовки реквизитов        | 1        |   |
| 40   | Rus способ выделения ндс              | 1        |   |
| 41   | Rus принимать все кт                  | 1        |   |
| 42   | Rus добавлять адрес отправителя       | 0        |   |
| 43   | Rus использовать букву в налогах      | 0        |   |
| 44   | Rus замена енвд                       | 1        |   |
| 45   | Rus запрет произвольной сно           | 0        | ~ |

## () Внимание

Если у вас уже стоит значение '2', то последующие действия делать не нужно.

#### 6. Нажимаем на "Импорт-Экспорт", далее на "Прочитать"

#### 🔳 Таблицы

| N= | Название                                 | Рядов | Поле ^ | Открыть        |
|----|------------------------------------------|-------|--------|----------------|
| 11 | Параметры кодирования дг-кодов           | 1     | 9      | Сброс настроек |
| 12 | Веб-ссылка<br>Параметры термопечати      | 1     | 3      |                |
| 14 | Sdcard status                            | 1     | 6      | Импорт/Экспорт |
| 15 | Сервер транзакций                        | 1     | 6      |                |
| 17 | Региональные настройки                   | 1     | 56     |                |
| 18 | Fiscal storage                           | 1     | 23     |                |
| 19 | Параметры офд                            | 1     | 11     |                |
| 21 | Сетевые интерфейсы                       | 1     | 10     |                |
| 22 | Сетевой адрес wifi (устарела)            | 1     | 5      |                |
| ₹  | Удаленный мониторинг и администрирование | 1     | 24 🗸   | Закрыть        |

Импорт/экспорт таблиц

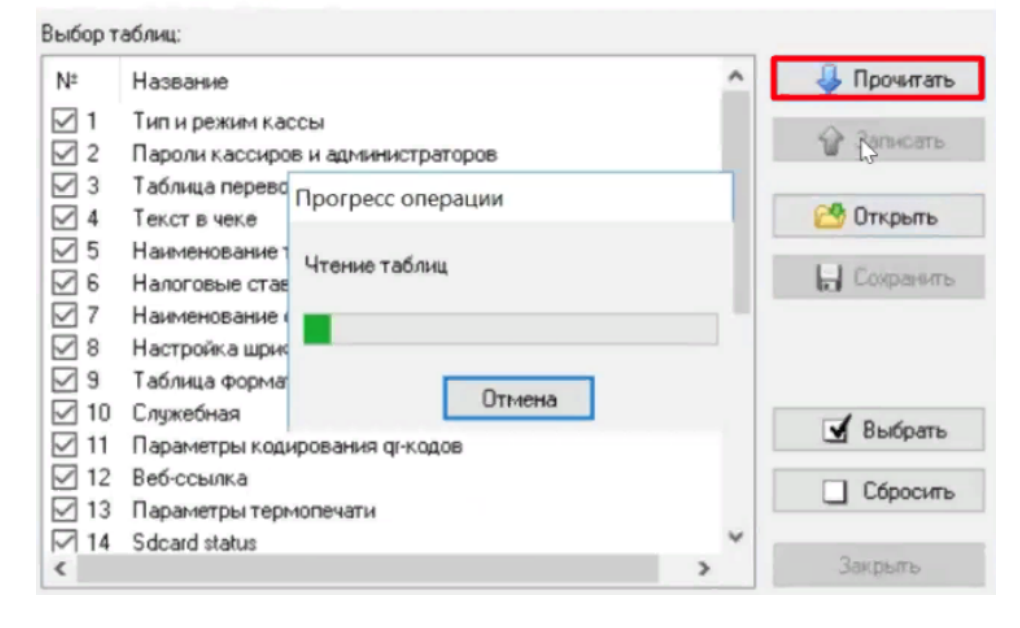

## Х

#### 7. Оставляем галочку только на строке 17

| 140  |                                          | • • • • • • • • • • • • • • • • • • • | очитать |
|------|------------------------------------------|---------------------------------------|---------|
| _ 13 | Параметры термопечати                    | A 2.                                  |         |
| 14   | Sdcard status                            | <b>V</b> 38                           | исать   |
| 15   | Сервер транзакций                        | 1                                     |         |
| 16   | Сетевой адрес                            | 🔁 On                                  | срыть   |
| 17   | Региональные настройки                   |                                       |         |
| ] 18 | Fiscal storage                           | <br>E Con                             | фанита  |
| 19   | Параметры офд                            |                                       |         |
| 20   | Статус обмена Фн                         |                                       |         |
| 21   | Сетевые интерфейсы                       |                                       |         |
| 22   | Сетевой адрес wifi (устарела)            |                                       | hom     |
| 23   | Удаленный мониторинг и администрирование |                                       | Nopard  |
| 24   | Встраиваемая и индернет техника          |                                       | ípocum  |
| 25   | Фискализация                             |                                       |         |

8. Нажимаем на кнопку Сохранить, меняем имя (чтобы не спутать с оригиналом) и сохраняемся на рабочий стол 9. Открываем этот файл в Notepad++ и меняем кодировку на Windows-1251

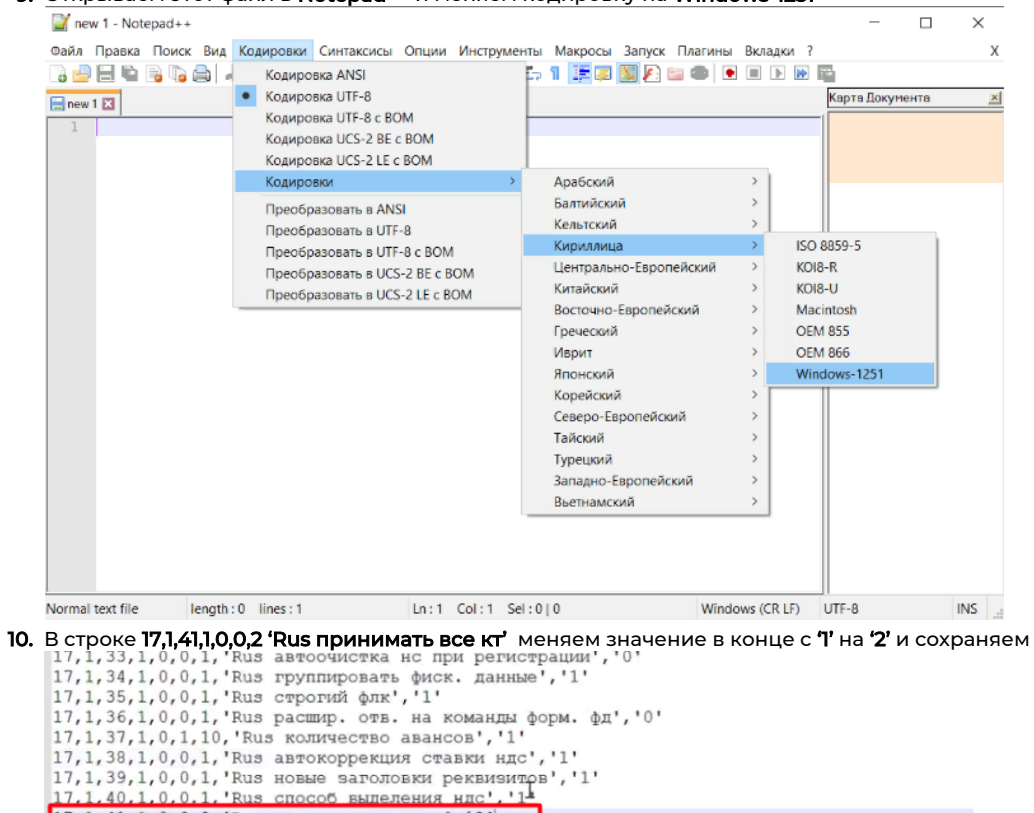

17,1,41,1,0,0,2,'Rus принимать все кт','2' 17,1,42,1,0,0,2,'Rus добавлять адрес отправителя','0' 17,1,43,1,0,0,1,'Rus использовать букву в налогах','0' 17,1,44,1,0,0,2,'Rus замена енвд','1' 17,1,45,1,0,0,1,'Rus запрет произвольной сно','0' 17,1,46,1,0,0,1,'Печать шрифтов','0' 17,1,46,64,1,0,255,'Защита автоотрезчика','60' 17,1,46,64,1,0,255,'Автопечать',''

11. Переходим обратно в драйвер ККТ - "Таблицы" - "Импорт/Экспорт" - "Открыть"

17,1,49,1,0,0,1, 'Rus способ вычисления наличности', '0'

#### 12. Выбираем файл с внесенными изменениями. Далее нажимаем кнопку "Записать"

|      | аолиц.                            |                      | 0 -          |
|------|-----------------------------------|----------------------|--------------|
| Nº   | Название                          | <u>^</u>             | 4 Прочитата  |
| 1    | Тип и режим кассы                 |                      | A 2          |
| 2    | Пароли кассиров и администраторов |                      | П. Запискате |
| 3    | Таблица перевода времени          |                      |              |
| 4    | Текс Информация                   |                      | Х Открыть    |
| 5    | Наи                               |                      |              |
| 6    | Нало                              |                      | Сохранита    |
| 7    | Наиг Панные в таблицы были усл    | EUHO SECOVERNA       |              |
| 8    | Наст                              | reading out pysicing |              |
| 9    | Табл                              |                      |              |
| 10   | Служ                              |                      | Выбрать      |
| 11   | Пара                              | OK                   | bbioparb     |
|      | Be6-                              |                      | Сбросита     |
| _ 12 | Параметры термопечати             |                      |              |
| 12   |                                   | h d                  |              |

- 13. После записи закрываем "Импорт/Экспорт"
- 14. Заходим в таблицу 17 «Региональные Настройки»
- 15. Проверяем, что поменялась только строка 41

Региональные настройки

| Поле | Название                             | Значение |
|------|--------------------------------------|----------|
| 34   | Rus группировать фиск. данные        | 1        |
| 35   | Rus строгий флк                      | 1        |
| 36   | Rus расшир. отв. на команды форм. фд | 0        |
| 37   | Rus количество авансов               | 1        |
| 38   | Rus автокоррекция ставки ндс         | 1        |
| 39   | Rus новые заголовки реквизитов       | 1        |
| 40   | Rus способ выделения ндс             | 1        |
| 41   | Rus принимать все кт                 | 2        |
| 42   | Rus добавлять адрес отправителя      | 0        |
| 43   | Rus использовать букву в налогах     | 0        |
| 44   | Rus замена енвд                      | 1        |
| 45   | Rus запрет произвольной сно          | 0        |

## 16. Далее на первой странице драйвера нажимаем на "Краткий запрос"

| Файл Язык Справка                                                                                                    |                                                                                                    |            |                                                                                                    |
|----------------------------------------------------------------------------------------------------|----------------------------------------------------------------------------------------------------|------------|----------------------------------------------------------------------------------------------------|
| 11. Состояные                                                                                                    | Запросы Полное состояние                                                                                                    |            |                                                                                                    |
| 12. ФН серенс<br>33. ФН екен(ФФД, 1051-2)<br>34. Чекн(ФФД, 10)<br>35. Отеть<br>36. Почть текста<br>07. Почть графики<br>08. ПД<br>09. Паренетри-устройства<br>10. Серенс<br>10. Серенс<br>11. Закла<br>12. МФП<br>13. Кулороприяения,<br>14. МалялФук.<br>15. Малян<br>16. БД, жисе<br>17. Онлайн платахия<br>18. Прочев<br>19. Реуманараг | Кратиой запрос соотолнии:           Режин:           2. Отрудствя синна; 24 чася не кончиснись           Подрежно:           1.0           Количества:           1.0           Количества:           1.0 |            | <ul> <li>Дляченій запрос</li> <li>Кральні запрос</li> <li>Кральні запрос</li> <li>Парь Grishovit CRSze</li> <li>Парьчитан наліні</li> <li>Описьни свабоч</li> <li>Описьни свабоч</li> <li>Описьни свабоч</li> <li>Версила дзійнера</li> <li>Сбораль состочни</li> <li>Забладской нижер</li> </ul> |
| Результат: 0) Ошибок нет                                                                                                    |                                                                                                    | Пароль: 30 | Настройка свойст                                                                                                    |

**17.** Открываем iiko и пробуем закрыть стол.

Если не получилось самостоятельно изменить эти значения, вы можете обратиться к дилеру вашего ККТ за помощью.